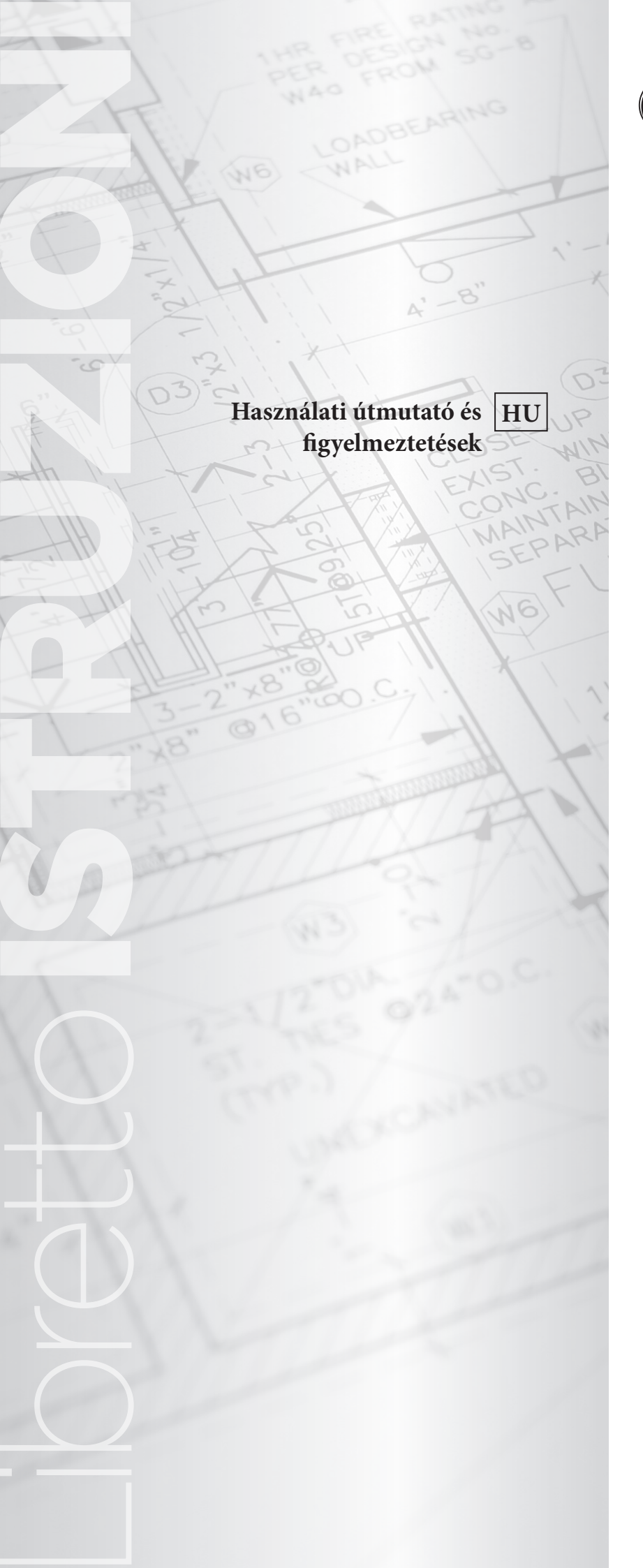

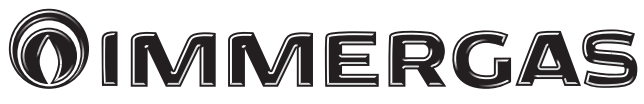

# TYBOX 137+

vezeték nélküli, programozható digitális szobatermosztát

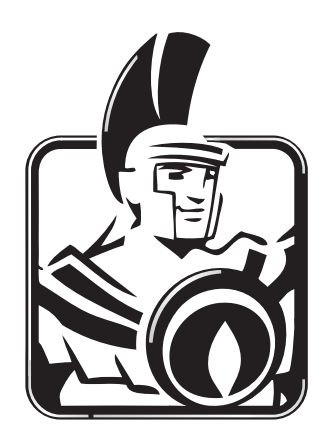

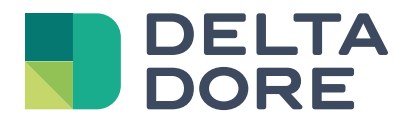

Tybox 137+

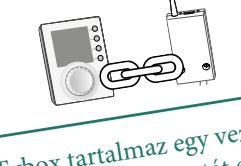

A Tybox tartalmaz egy vezeték nélküli szobatermosztát egységet és egy vevőegységet, melyek gyárilag párosítva vannak.

# Tartalomjegyzék

## Telepítés

| 1. | A szobatermosztát telepítése                                               | . 3 |
|----|----------------------------------------------------------------------------|-----|
|    | 1.1 Elhelyezés                                                             | .3  |
|    | 1.2 Felszerelés                                                            | 3   |
| 2. | A vevőegység telepítése                                                    | . 4 |
|    | 2.1 Elhelyezés                                                             | 4   |
|    | 2.2 Felszerelés/Csatlakoztatás                                             | 4   |
| 3. | Idő és dátum beállítása                                                    | .4  |
| 4. | A készülék konfigurálása (1. menü)                                         | 5   |
|    | Menu 1-02 A program időtartama                                             | 5   |
|    | Menu 1-03 Előfűtés aktiválása/deaktiválása                                 | . 5 |
|    | Menu 1-04 A vevőegység relé nyitási mód kiválasztása                       | . 5 |
|    | Menu 1-08 A Komfort hőmérséklet szabályozása                               | . 5 |
|    | Menu 1-09 Anti-seize (letapadás elleni védelem) aktiválása/deaktiválása    | 6   |
|    | Menu 1-10 Tydom csatlakozás esetén a programozás típusának kiválasztása    | 6   |
| 5. | A készülék konfigurálása (2. menü)                                         | . 7 |
|    | Menu 2-01 A beállítások zárolása vagy feloldása                            | 7   |
|    | Menu 2-02 A mért hőmérséklet korrigálása                                   | . 7 |
|    | Menu 2-04 Megjelenített hőmérséklet AUTO módban (beállított vagy helyiség) | .7  |
|    | Menu 2-05 12h/24h időformátum                                              | . 7 |
|    | Menu 2-06 Automatikusnyári/téliátállás                                     | .8  |
|    | Menu 2-07 Napok a kazán/hőszivattyú karbantartási emlékeztetőjéig          | 8   |
|    | Menu 2-08 Időalapú vezérlés                                                | 8   |
|    | Menu 2-II Hiszterézis beállítása (ha 2-08 = tor)                           | .8  |
|    | Menu 2-1/ A kazán/hőszívattyú územóraszámláló visszaállítása               | 9   |
| 6. | Tydom alkalmazáshoz társítás                                               | 9   |
| 7. | Társítás ajtó/ablak mágneses érintkezőhöz                                  | 9   |
| 8. | Társítás telefonos jeladóval                                               | 9   |

| 9.  | Társítás jeltovábbítóval                                                              | 10 |
|-----|---------------------------------------------------------------------------------------|----|
| 10. | Gyári visszaállítás                                                                   | 10 |
| 11. | Telepítési segítség                                                                   | 11 |
|     | ll.l Kapcsolat törlése / újracsatlakoztatása a szobatermosztát és a vevőegység között | 11 |
|     | 11.2 Kapcsolatok eltávolítása a vevőegységről                                         | 12 |
|     | 11.3 Jelerősség teszt                                                                 | 12 |
| 12. | Műszaki jellemzők                                                                     | 13 |

## Felhasználás

| 1. Leírás                                                       | 14       |
|-----------------------------------------------------------------|----------|
| 2. Automatikus üzemmód (AUTO)                                   | 14       |
| 3. Felülírás                                                    | 15       |
| 4. Információ gomb                                              | 15       |
| 5. Idő beállítása                                               | 16       |
| 6. A hőmérséklet beállítása                                     | 16       |
| 7. Aktuális nap                                                 | 17       |
| 7.1 Gyors programozás                                           | 17       |
| 7.2 Program testreszabása                                       | 17       |
| 7.3 A program ellenőrzése                                       | 18       |
| 7.4 Visszatérés az eredeti programhoz                           | 18       |
| 8. Kézi üzemmód                                                 | 19       |
| 9. Távollét üzemmód                                             | 19       |
| 10. Kikapcsolt mód                                              | 19       |
| 11. Előfűtés funkció                                            | 20       |
| 12. Nyitott ablak érzékelése                                    | 20       |
| 13. Működés a Tydom alkalmazással                               | 20       |
| 13.1 Programozás a Tydom alkalmazáson keresztül (menü 1-10 = 1) | 20       |
| 13.2 Programozás Tyboxon keresztül (menü 1 - 10 = 0)            | 20       |
| 14 Hibaelhárítás                                                | 21       |
| 1/1 A vevőegység LED jej jelentése                              | 21<br>21 |
| 14.1 A vevoegyseg LED-jei jeientese                             | ∠ı<br>21 |
| 17.2 A scovater most at jetzeset                                | ∠ı<br>22 |
| 14 4 Gyakran ismételt kérdések (GYIK)                           | 22       |

# **TELEPÍTÉS**

#### 1. A szobatermosztát telepítése

## 1.1 Elhelyezés

A termosztátot falra lehet szerelni vagy egy bútordarabra lehet helyezni abban a helyiségben, ahonnan a hőmérsékletet szabályozni szeretnék. Ajánlott kb. 1,5 m magasságban, távol minden hőforrástól (kandalló, közvetlen napfény stb.) vagy huzattól (ablak, ajtó stb.).

FONTOS: Ne szerelje a termosztátot a kültérrel érintkező falra vagy fűtetlen helyiségre (pl. garázs stb.).

## **1.2** Felszerelés

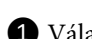

1 Válassza le a dobozt a talapzatáról.

**2** Helyezze bele az elemeket.

FIGYELMEZTETÉS: győződjön meg róla, hogy az elemeket a megfelelő irányba helyezte be, és hogy azok a megfelelő típusúak (nem lítium elemek).

**3** Válassza ki a kapcsolóval a program típusát: heti (A) vagy napi (B).

4 Rögzítse az adót a megfelelő csavarokkal a falra szerelhető tartóhoz, vagy a mellékelt állvány segítségével helyezze sík (nem fémes) felületre.

56 Zárja vissza és rögzítse a dobozt.

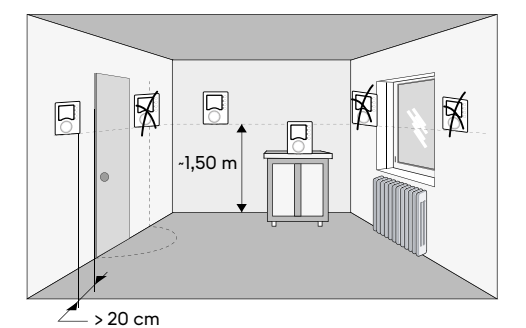

2 3 A PROG x 7 PROG x 1 ß Falra szerelés 4

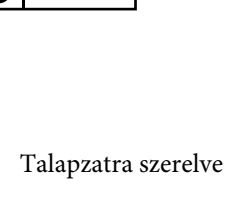

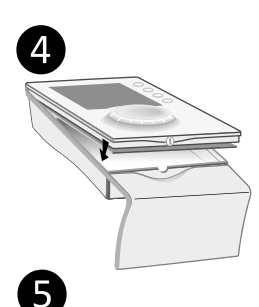

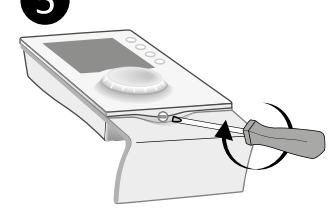

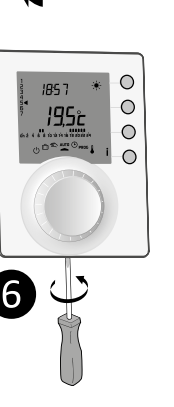

5

## 2. A vevőegység telepítése

## 2.1 Elhelyezés

A vevőegységet legalább 20 cm-re kell felszerelni minden fémfelülettől (pl. a kazántól) és kb. 1,50 m magasságban a talajtól, hogy optimális legyen a rádiókapcsolat az adóval..

## 2.2 Felszerelés/Csatlakoztatás

Elő lépésben kapcsolja ki a berendezés áramellátását.

2 A vevőegység megfelelő csavarokkal vagy (mellékelt) ragasztóval rögzíthető.

3 A kábelezésnél tartsa be a kábelezési színkódokat. Kék: Nulla Barna: Fázis Fekete és szürke: Vezérlés a hőtermelő felé (kazán vagy hőszivattyú).

4 Miután csatlakoztatta a vevőt, kapcsolja be a berendezés áramellátását.

A Tybox egy X3D rádióadóból és egy vevőből áll, amelyek előre össze vannak kapcsolva.

Ennek a vezérlőberendezésnek a tápkábele nem cserélhető; ha a kábel megsérül, a készüléket meg kell semmisíteni.

## 3. Idő és dátum beállítása

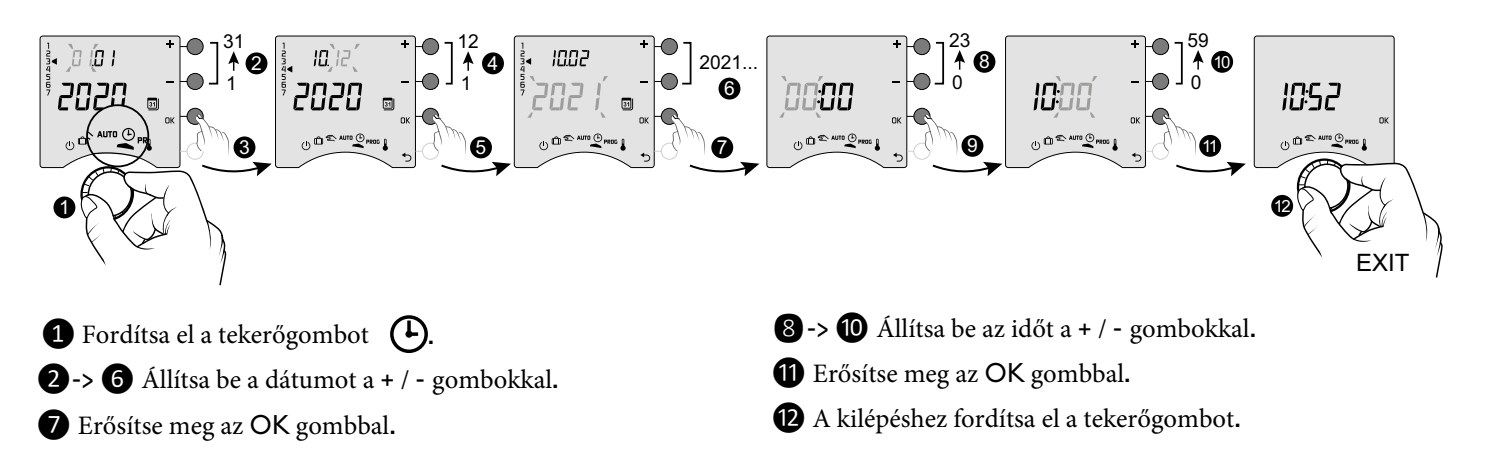

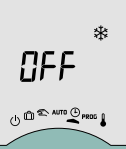

Ha a képernyőn az "OFF" felirat jelenik meg, akkor a termék csatlakozik a Tydom alkalmazáshoz (1-10 menü = 1). A dátum és az idő adatai már nem jelennek meg a termosztát képernyőjén. **FIGYELMEZTETÉS:** a fűtés ebben az állásban fagyvédelemre van állítva.

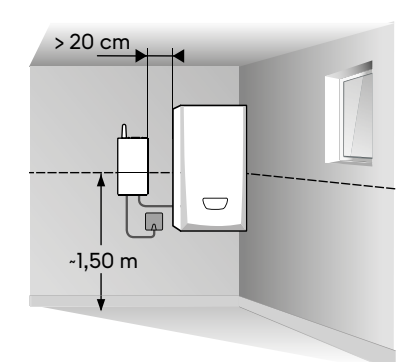

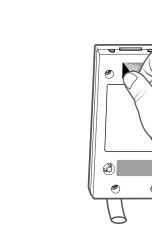

OFF

0000

2

3

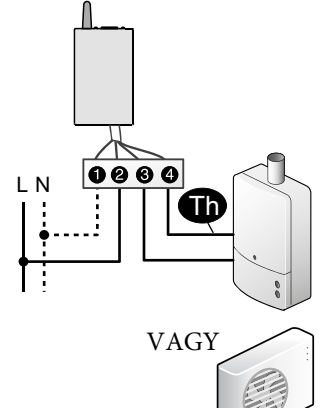

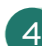

## 4. A készülék konfigurálása (1. menü)

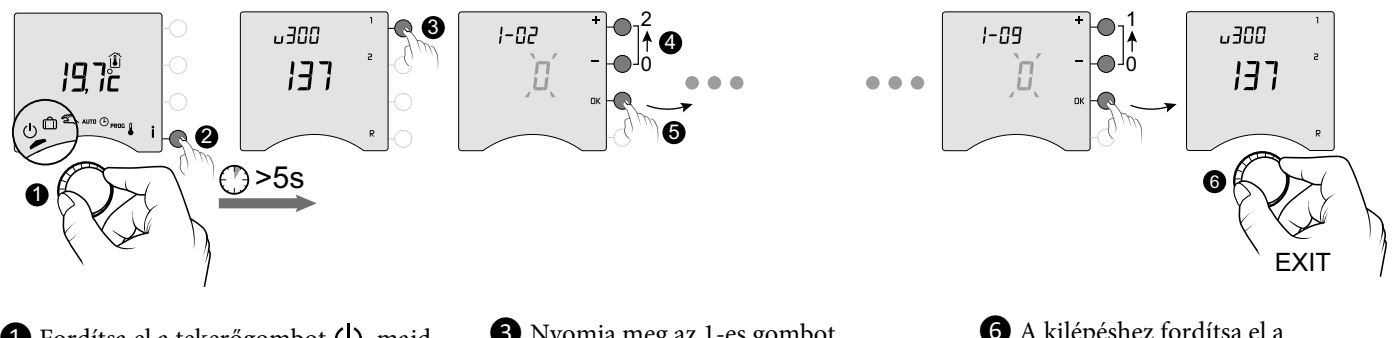

 Fordítsa el a tekerőgombot (), majd tartsa lenyomva az i gombot 5 másodpercig (2).  3 Nyomja meg az 1-es gombot
 A különböző beállítások módosításához nyomja meg a + / - gombokat (4).
 Nyomja meg az OK gombot a módosítás megerősítéséhez (5). A kilépéshez fordítsa el a tekerőgombot.

## Menu 1-02 A program időtartama

A programozást óránként, félóránként vagy negyedóránként állíthatja be. Alapértelmezett beállítás: 1 óra.

|   | 60 min. |
|---|---------|
|   | 30 min. |
| 2 | 15 min. |

Menu 1-02 nem jelenik meg, ha a Tybox a Tydom alkalmazással van összekapcsolva (menu 1-10 = 1).

### Menu 1-03 Előfűtés aktiválása/deaktiválása

Az előmelegítés azt jelenti, hogy a kívánt Komfort hőmérsékletet élvezheti a tervezett időpontban (lásd: "Előfűtés funkció" ).

Alapértelmezett beállítás: Előfűtés ki.

| ۵ | Pre-heat off |
|---|--------------|
| { | Pre-heat on  |

Menu 1-03 nem jelenik meg ha a Tybox a Tydom alkalmazással van összekapcsolva (menu 1-10 = 1). - ha a Komfort hőmérsékletet az egyes radiátorok szabályozzák (menu 1-08 = 1).

### Menu 1-04 A vevőegység relé nyitási mód kiválasztása

A Tybox lehetővé teszi, hogy kiválaszthassa, hogy a relé melyik irányba nyíljon, hogy minden felhasználási esetnek megfeleljen. Alapértelmezett beállítás: Nyitott relé.

|   | The relay is normally open   |  |  |  |
|---|------------------------------|--|--|--|
| 1 | The relay is normally closed |  |  |  |

### Menu 1-08 A komfort hőmérséklet szabályozása

A termosztatikus szelepekkel ellátott melegvízmelegítők esetében a Komfort hőmérsékletet az egyes radiátorokon lévő termosztát beállításával lehet biztosítani.

AUTO üzemmódban a készülék a Komfort időszakok alatt a "Conf" feliratot fogja mutatni, és állandó fűtésre lesz állítva. Csak az Éjszakai és a Fagyvédelmi hőmérsékletet szabályozza a Tybox.

Alapértelmezett beállítás: A komfort hőmérsékletet a Tybox szabályozza.

| ۵ | Comfort temperature controlled by Tybox         |
|---|-------------------------------------------------|
| { | Comfort temperature controlled by each radiator |

Menu 1-08 nem jelenik meg ha a Tybox a Tydom alkalmazással van összekapcsolva. (menu 1-10 = 1). - ha az előmelegítés be van kapcsolva (1-03 = 1). Az 1. lehetőség kikapcsolja az előmelegítést (1-03 = 0). Ebben az esetben, menu 1-03 már nem jelenik meg.

## Menu 1-09 Anti-seize (letapadás elleni védelem) aktiválása/deaktiválása

Anti-seize-t használva a fűtési időszakon kívül a keringető/kazán/hőszivattyú rendszeres indítása válik lehetővé (5 perc/hét). Alapértelmezett beállítás: Anti-seize ki.

|   | Anti-seize off |
|---|----------------|
| 1 | Anti-seize on  |

### Menu 1-10 Tydom csatlakozás esetén a programozás típusának kiválasztása

Ez a menü csak akkor érhető el, ha a Tybox egy Tydom smart home átjáróval van összekapcsolva. Alapértelmezett beállítás: Programozás a Tydom alkalmazáson keresztül.

|   | Programming via the Tybox     |
|---|-------------------------------|
| l | Programming via the Tydom app |

- Ha a "Programming via the Tybox" lehetőséget választja, győződjön meg róla, hogy nincs elmentett program a Tydom alkalmazásban.

- Ha a "Programming via the Tydom app" lehetőséget választja, a Tyboxnak **AUTO** üzemmódban kell lennie ahhoz, hogy a Tydom alkalmazás időzítése alapján működjön.

## 5. A készülék konfigurálása (2. menü)

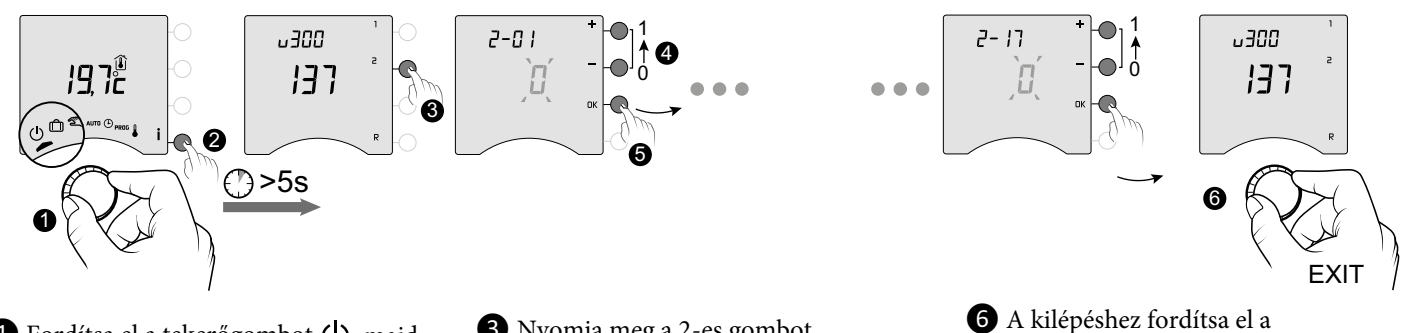

 Fordítsa el a tekerőgombot (), majd tartsa lenyomva az i gombot 5 másodpercig (2).  Nyomja meg a 2-es gombot
 A különböző beállítások módosításához nyomja meg a +/ - gombokat (4).
 Nyomja meg az OK gombot a módosítás megerősítéséhez (5). A kilépéshez fordítsa el a tekerőgombot.

5°C és

értékre

## Menu 2-01 A beállítások zárolása vagy feloldása

Ez a menü lehetővé teszi a beállítások, például a programozás vagy a beállított hőmérséklet módosításának engedélyezését vagy zárolását. A zárolás csak a Tyboxon keresztül megadott beállításokra vonatkozik. Alapértelmezett beállítás: Módosítások engedélyezettek.

|   | Changes allowed                                                          |  |     | Kézi és Komfort üzemmódban a beállítás<br>22°C között korlátozott.                                    |
|---|--------------------------------------------------------------------------|--|-----|----------------------------------------------------------------------------------------------------|
| { | No changes to the programme.<br>Adjusting setpoint temperature settings. |  | ••• | Az Ejszakai beállítás 5°C és 19°C között<br>korlátozott.<br>A Fagyvédelmi beállítás 5 és 11°C között: |
|   |                                                                          |  |     | korlátozódik                                                                                          |

## Menu 2-02 A mért hőmérséklet korrigálása

Ez a menü a megjelenített és a mért hőmérséklet között észlelt eltérés korrigálására szolgál. Példa: Ha a készülék által megjelenített hőmérséklet 19°C, a mért hőmérséklet pedig 20°C, akkor állítsa át +1°C-ra, majd erősítse meg az OK gomb megnyomásával.

Alapértelmezett beállítás: 0°C.

-5°C és 5°C között, 0,1°C-os lépésekben állítható. A beállítás megváltoztatásához a készüléknek előtte legalább 2 órán keresztül működnie kell.

## Menu 2-04 Megjelenített hőmérséklet AUTO módban (beállított vagy helyiség)

Alapértelmezett beállítás: a beállított hőmérséklet megjelenítése.

| Displays<br>setpoint temperature |
|----------------------------------|
| Displays<br>room temperature     |

## Menu 2-05 12h/24h időformátum

Alapértelmezett beállítás: 24h.

| 24 h |
|------|
| 12 h |

Normál használat esetén nyomja meg az i gombot az egyik vagy a másik hőmérsékleti érték ellenőrzéséhez.

A 2-05 menü nem jelenik meg, ha a Tybox a Tydom alkalmazással van összekapcsolva (menu 1-10 = 1).

## Menu 2-06 Automatikus nyári/téli átállás

Alapértelmezett beállítás: Automatikus átállás.

| No automatic changeover |  |
|-------------------------|--|
| Automatic changeover    |  |

## A 2-06 menü nem jelenik meg, ha a Tybox a Tydom alkalmazással van összekapcsolva (menu 1-10 = 1).

## Menu 2-07 Napok a kazán/hőszivattyú karbantartási emlékeztetőjéig

Minden szerviz után újra kell állítani.

Alapértelmezett beállítás: "---" (funkció kikapcsolva).

Adjustable "---" (function off) or from 1 to 365 days

Ha nem kívánja használni ezt a funkciót, hagyja a beállítást a "---" értéken.

## Menu 2-08 Időalapú vezérlés

Az ellenőrzés minősége olyan paraméterektől függ, mint az épület szigetelése, a radiátorok száma vagy a padlóburkolat típusa. A következő táblázat "Tippek" oszlopa segít kiválasztani a beállításoknak megfelelő beállítást. Alapértelmezett beállítás: 15 perc.

|     | Vezérlési idő                          | Hőleadó típusa                  | Hőtermelő típusa                    | Tippek                                                                                                    |
|-----|----------------------------------------|---------------------------------|-------------------------------------|----------------------------------------------------------------------------------------------------|
| 45  | 15 minutes <sup>(2)</sup>              | Radiátor                        | Kazán/hőszivattyú<br><sup>(1)</sup> | <b>PID</b><br>A fűtőkészülék túl gyakori indítása elkerülése                                                        |
| 30  | 30 minutes <sup>(2)</sup>              | Radiátor<br>Padlófűtés          | Kazán/hőszivattyú<br><sup>(۱)</sup> | érdekében növelje a vezérlési időt.                                                                                 |
| 45  | 45 minutes <sup>(2)</sup>              | Padlófűtés                      | Kazán/hőszivattyú<br><sup>(۱)</sup> | <b>PID</b><br>Nagy hőmérsékletkülönbség észlelése esetén                                                            |
| 60  | 60 minutes <sup>(2)</sup>              | Padlófűtés                      | Hőszivattyú <sup>(1)</sup>          | csökkentse a vezérlési időt.                                                                                        |
| tor | On-off<br>(Immergas által<br>ajánlott) | Radiátor<br>Padlófűtés          | Kazán/hőszivattyú<br><sup>(1)</sup> | Csak akkor ajánlott, ha a <b>PID</b> -szabályozás<br>nem kielégítő.<br>Ajánlott hiszterézis érték: 0,4 és 1 között. |
|     |                                        | Egyéb hőleadó<br>(pl: fan-coil) | Kazán/hőszivattyú<br>⑴              | Hiszterézis érték: kövesse a gyártó által ajánlott<br>értéket.                                                      |

(1) A vezérlés rövid ciklus elleni védelemmel van ellátva, amely meggátolja az indítási vagy leállítási kéréseket, ha azok túl rövidek. A rövid ciklus elleni védelem időtartama a kiválasztott időalap 10%-a (pl.: ha az időalap 30 percre van beállítva, a rövid ciklus elleni védelem 3 perc, azaz a termosztát nem fogad el 3 percnél rövidebb indítási vagy leállítási kéréseket).

(2) PID - időalapú vezérlés.

## Menu 2-11 Hiszterézis beállítása (ha 2-08 = tor)

Alapértelmezett beállítás: 0,4°C.

0,2°C és 2°C között, 0,1°C-os lépésekben állítható.

Példa:

Beállítási érték 20°C. Hiszterézis 0,4°C. Fűtéskérés, ha a mért T° <19,8°C. A fűtés leáll, ha a mért T°> 20,2°C.

## Menu 2-17 A kazán/hőszivattyú üzemóraszámláló visszaállítása

Alapértelmezett beállítás: Nem.

|   | No  |
|---|-----|
| { | Yes |

A visszaállítás után a 2-17 menü automatikusan visszavált 0-ra..

## 6. Tydom alkalmazáshoz társítás

### Jelenleg nem elérhető funkció!

Nyissa meg a Tydom alkalmazást okostelefonján vagy táblagépén, majd válassza ki:

Settings -> My devices -> Add device -> Heating -> Hydraulic -> Tybox 137+ (RF6000 +)

A Tydom alkalmazással való társítás után a Tybox automatikusan aktiválja a Tydomon keresztül történő programozást

(1-10 menü = 1), és megszünteti a hozzáférést az 1-02, 1-03, 1-08, 2-05 és 2-06 menükhöz.

A Tydom alkalmazáson keresztül aktiválhatja az előfűtés funkciót, ha használni kívánja (lásd § Előfűtés funkció).

### FONTOS:

Ahhoz, hogy a Tydom időprogramozás működjön, a Tyboxot "AUTO" állásba kell állítani.

További információért olvassa el a § "Működés a Tydom alkalmazással" fejezetet.

## 7. Társítás ajtó/ablak mágneses érintkezőhöz

Az ajtó/ablak mágneses érintkezővel való összekapcsolás azt jelenti, hogy a fűtés fagyvédelemre kapcsol, ha egy ablakot kinyitnak (több mint 10 másodpercre).

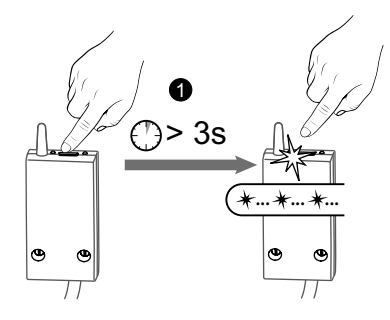

Nyomja meg a vevőgombot
 másodpercig, amíg a piros
 LED villogni nem kezd.

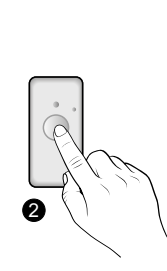

**2** Nyomja meg röviden az érzékelő gombot.

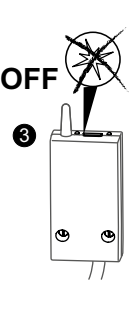

**3** Győződjön meg róla, hogy a vevőegység LED-je már nem villog.

## 8. Társítás telefonos jeladóval

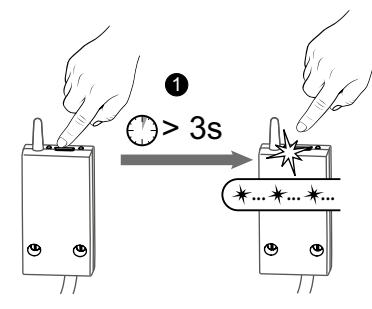

Nyomja meg a vevőgombot
 másodpercig, amíg a piros
 LED villogni nem kezd.

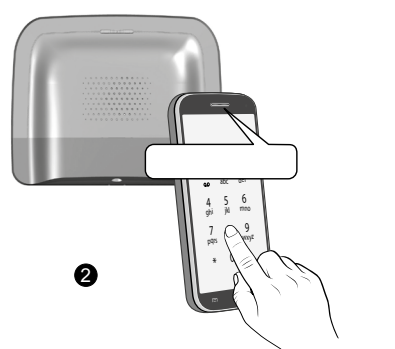

Az adó főmenüjében koppintson a #400-as gombra, majd az 1-es gombra: az adó bemondja

"Konfiguráció folyamatban…", és jelzi a csatlakoztatott vevőkészülékek számát.

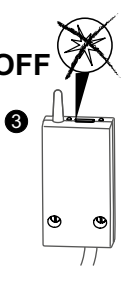

**3** Győződjön meg róla, hogy a vevőegység LED-je már nem villog.

9

## 9. Társítás jeltovábbítóval

Ha a rádiójel gyenge, és az adót nem lehet közelebb vinni a vevőhöz, akkor egy X3D átjátszót (booster) adhat a berendezéshez (példa: ERX 2000).

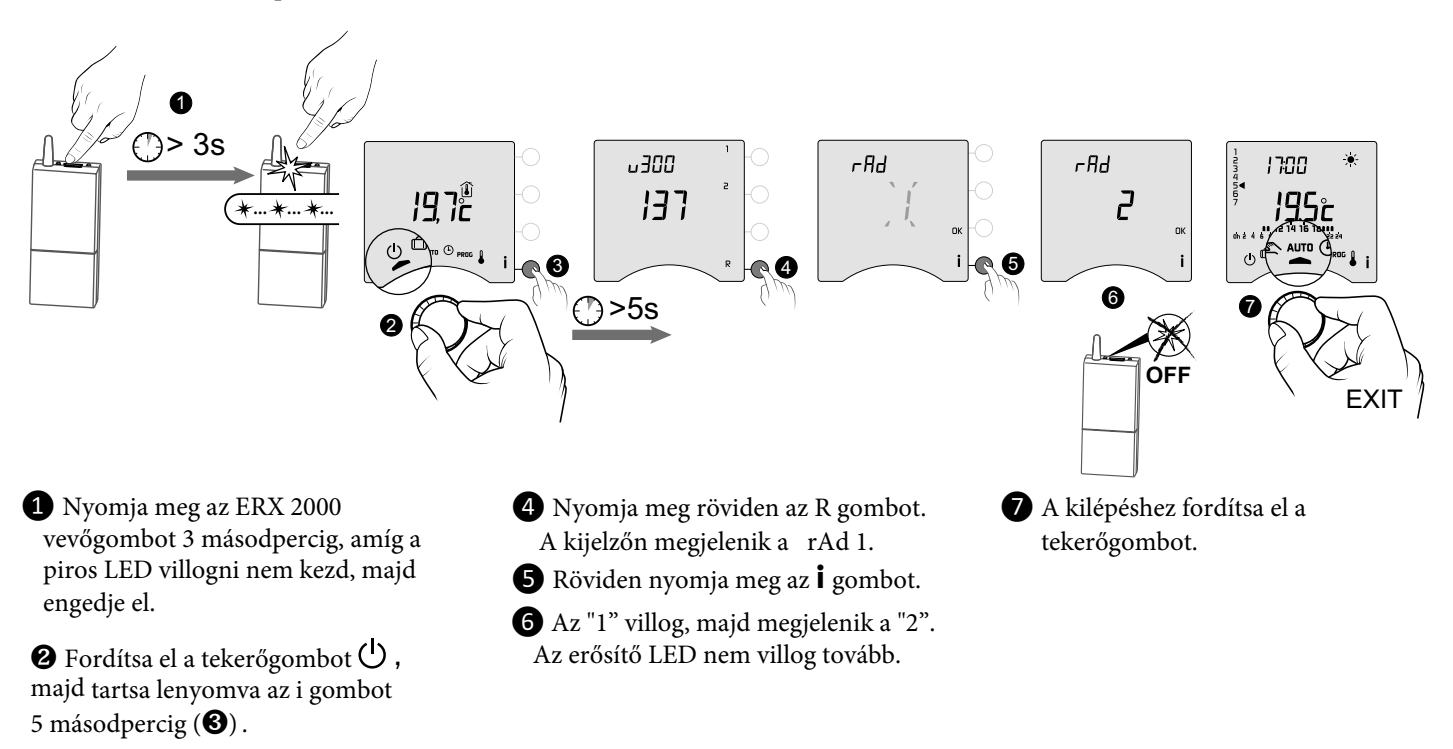

## 10. Gyári visszaállítás

Az egyes menükben visszaállíthatók az alapértelmezett gyári beállítások.

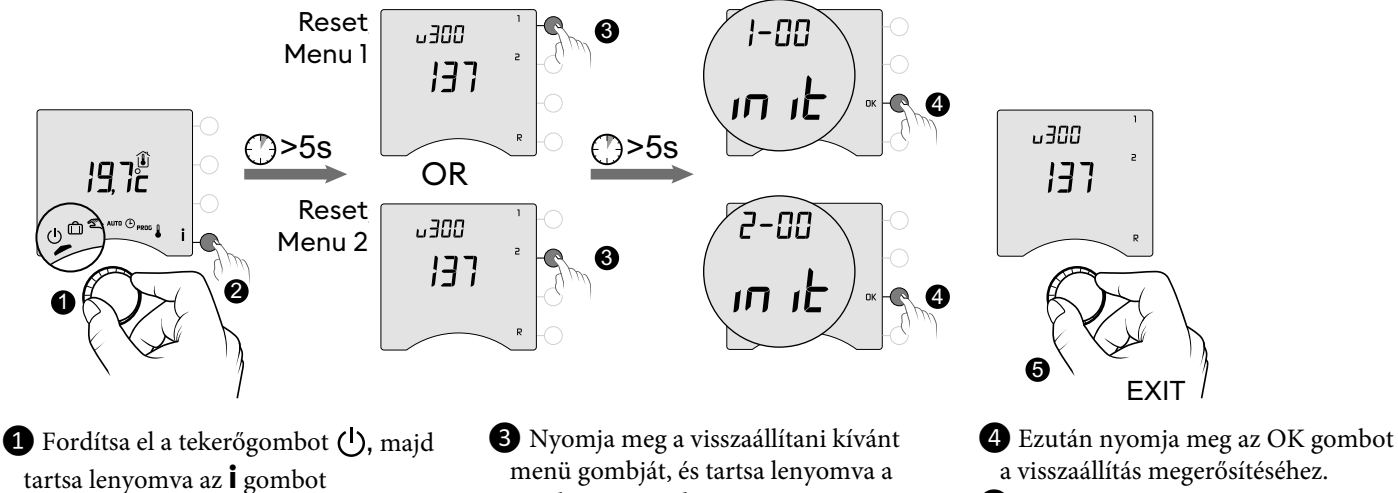

5 másodpercig (**2**).

gombot 5 másodpercig.

**5** A kilépéshez fordítsa el a tekerőgombot.

## 11. Telepítési segítség

### 11.1 Kapcsolat törlése / újracsatlakoztatása a szobatermosztát és a vevőegység között

Meghibásodás esetén előfordulhat, hogy fel kell oldania egy termék párosítását és/vagy újra kell társítania egy újat.

### Az adó és a vevőegység párosításának feloldása

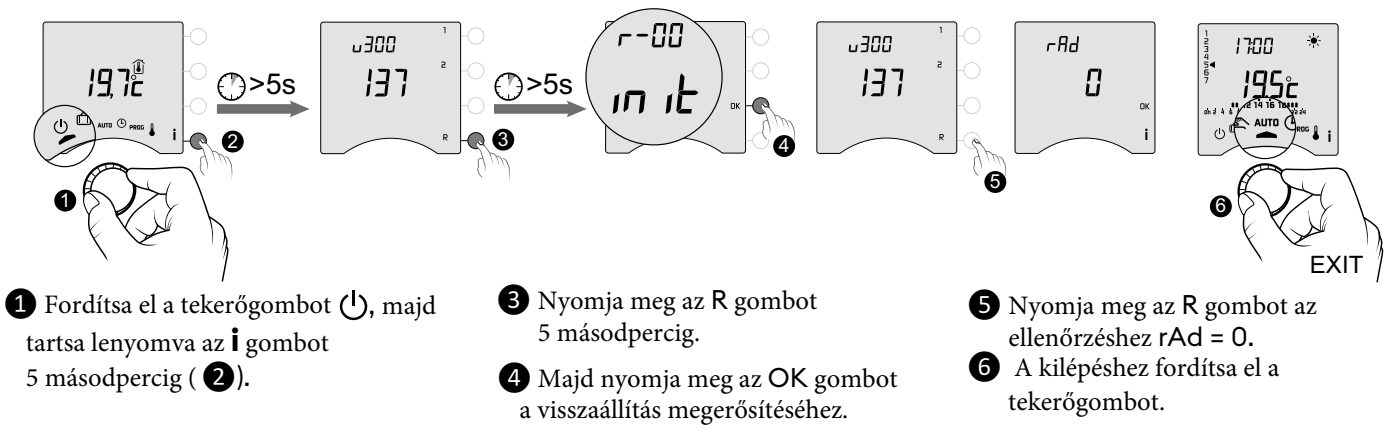

### Az adó és a vevőegység újracsatlakoztatása

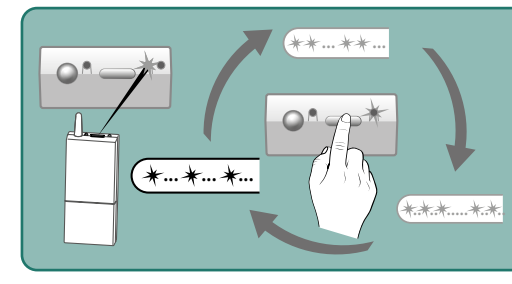

Győződjön meg róla, hogy a zöld LED villogások száma egyes sorozatban villog. Ha a fény nem egyes sorozatban villog, akkor a vevő párosítása nem lehetséges az adóval. Válassza ki a villogások számát a gomb megnyomását követően: l villanás -> Nyomja meg -> 2 villanás -> Nyomja meg -> 3 villanás -> Nyomja meg -> l villanás...

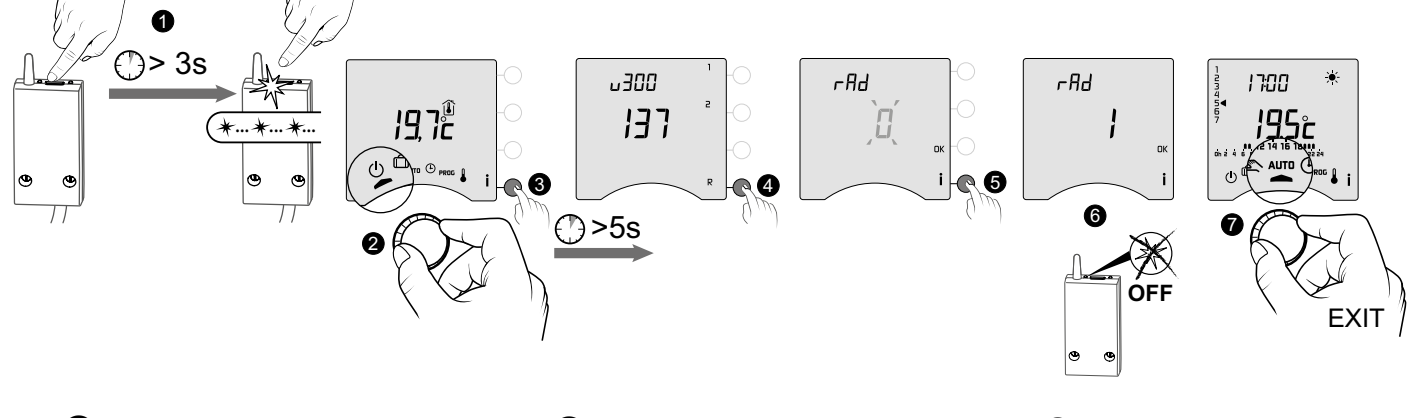

 Nyomja meg a vevőegység gombját 3 másodpercig, amíg a piros LED villogni nem kezd, majd engedje el.

 Fordítsa el a tekerőgombot (<sup>1</sup>/<sub>2</sub>), majd tartsa lenyomva az i gombot
 5 másodpercig (<sup>3</sup>/<sub>2</sub>).

- A kijelzőn megjelenik a rAd 0.
- **5** Röviden nyomja meg az **i** gombot.
- **6** A "0" villog, majd megjelenik az "1". A vevőegység LED-je nem villog tovább.

7 A kilépéshez fordítsa el a

tekerőgombot.

### 11.2 Kapcsolatok eltávolítása a vevőegységről

Tartsa lenyomva a gombot, hogy eltávolítsa a rádiótársításokat a vevőegységről.

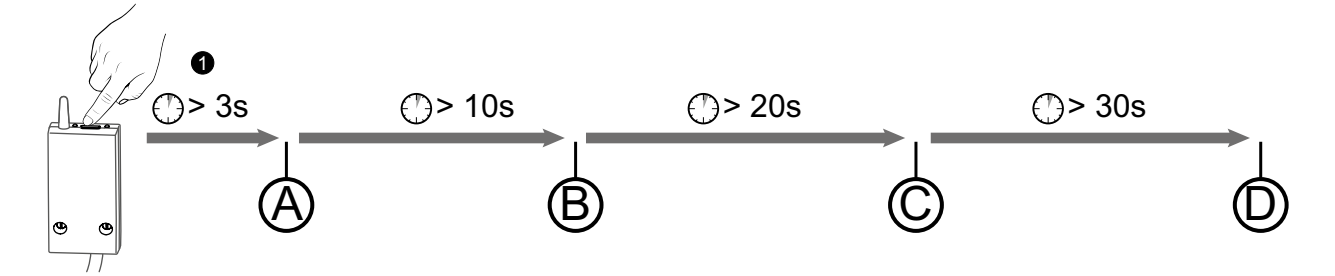

(A): A piros LED 3 másodperc múlva villog. A vevőegység párosítási üzemmódban van.

(B): Ha továbbra is lenyomva tartja a gombot, a piros LED 10 másodperc után gyorsan villogni kezd. A vevőkészülék arra vár, hogy megszüntesse a társítást egy nyitóérzékelővel vagy egy erősítővel (ellenőrizze a párosítást megszüntetni kívánt eszközön).

(C) : Ha továbbra is nyomva tartja a gombot, a piros LED 20 másodperc múlva kialszik. A vevőkészülékkel való minden társítás mostantól megszűnik.

D : Ha továbbra is nyomva tartja a gombot 30 másodpercig, a LED 3-szor villog. A vevőegység teljesen visszaáll a gyári beállításokra.

### 11.3 Jelerősség teszt

Ez az üzemmód segít az adó és a vevő közötti rádióminőség ellenőrzésében.

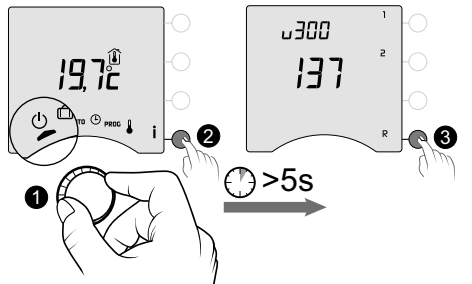

 Fordítsa el a tekerőgombot (), majd tartsa lenyomva az i gombot 5 másodpercig (2).

3 Nyomja meg egyszer röviden az R gombot. A kijelzőn megjelenik az rAd.

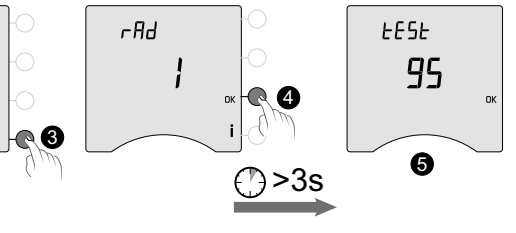

4 Nyomja meg az OK gombot 3 másodpercig, amíg a kijelzőn megjelenik a "tESt".

6 A szám az átviteli minőség százalékos arányát mutatja:

| < 30         | Gyenge |
|--------------|--------|
| 30-tól 60-ig | OK     |
| > 60         | Jó     |

Ha a szám túl alacsony, helyezze az adót közelebb a vevőhöz, vagy adjon hozzá egy erősítőt (booster) a berendezéshez.

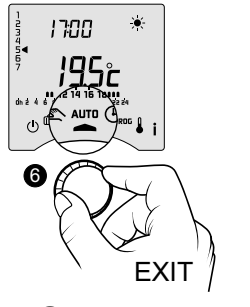

6 A kilépéshez fordítsa el a tekerőgombot.

## 12. Műszaki jellemzők

#### Adókészülék

- Tápellátás 2 elemmel:

- LR03-AAA: 2x1,5V alkáli elemek
- III. osztályú szigetelés
- X3D átviteli frekvencia: 868,7 MHz és 869,2 MHz között.
- Maximális vezeték nélküli teljesítmény < 10 mW
- II. kategóriájú vevő
- Vezeték nélküli távvezérlő eszköz
- Vezeték nélküli hatótávolság 300 méter kültéren, a kapcsolt berendezés függvényében változik (a hatótávolság a beállítási körülményektől és az elektromágneses környezettől függően változhat).
- Falra szerelhető vagy asztali állványra szerelhető egység
- Méretek: 80 x 103 x 25 mm
- Védelmi besorolás: IP 30
- Telepítés normál szennyezettségű környezetbe
- Tárolási hőmérséklet: -10°C /+70°C
- Üzemi hőmérséklet: -10°C/+40°C

#### RF 6000+ vevőegység

- Tápellátás 230 V ~, 50 Hz
- Fogyasztás: 0.8 W
- II. osztályú szigetelés
- Érintkező kimenet max. 5 A, 230 V  $\sim$
- Kábelhossz: 1,25 m
- 1.C típusú automatizált működés
- Méretek: 54 x 102 x 20 mm
- X3D átviteli frekvencia: 868,7 MHz és 869,2 MHz között
- Maximális vezeték nélküli teljesítmény < 10 mW
- II. kategóriájú vevő
- Vezeték nélküli távvezérlő eszköz

- Vezeték nélküli hatótávolság 300 méter kültéren, a kapcsolt berendezéstől függően változik (a hatótávolság a beállítási körülményektől és az elektromágneses környezettől függően változhat).

- Védelmi besorolás: IP 44
- Tárolási hőmérséklet: -10°C /+70°C
- Üzemi hőmérséklet: -10°C/+40°C
- Névleges impulzusfeszültség: 2,500V

## Felhasználás

l. Leírás

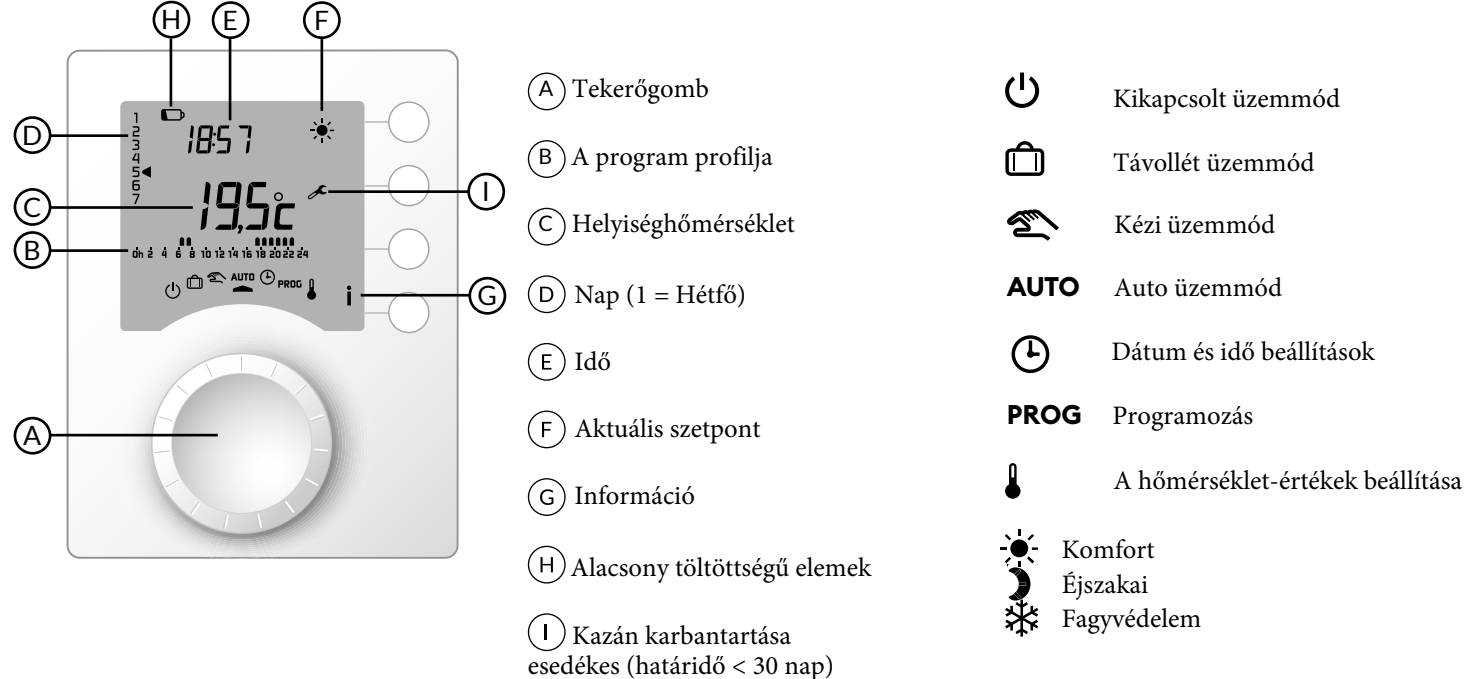

## 2. Automatikus üzemmód (AUTO)

A tekerőgomb segítségével válassza ki az AUTO állást.

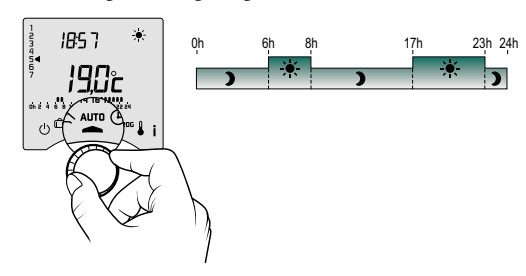

- Az Ön termosztátja a 2 programtípus egyikét követi:
- Programozás a Tyboxon keresztül.
- Programozás a Tydom alkalmazáson keresztül (menü 1-10 = 1).

A készülék a telepítés során elvégzett konfigurációtól függően folyamatosan a beállított hőmérsékletet vagy a helyiséghőmérsékletet (2-04-es menü) mutatja.

Ha a beprogramozott Éjszakai időszakban van, és a szimbólum 🔆 villog, és a Komfort beállítási pont jelenik meg, ez azért van, mert az előfűtés folyamatban van (lásd § Előfűtés funkció).

## 3. Feülírás

AUTO üzemmódban a felülbírálással módosíthatja a beállított hőmérsékletet a következő programozott időpontig.

| Programozás<br>típusa                                            | Felülírás típusa          | Működési mód                                                                                                    |  |
|------------------------------------------------------------------|---------------------------|----------------------------------------------------------------------------------------------------|--|
| Programozás a<br>Tyboxon keresztül                               | Komfort vagy<br>Éjszakai  | Példa: 15:30 van, és a beállított idő (17:00) előtt szeretne Komfort<br>üzemmódba váltani.<br><sup>0</sup><br><sup>1</sup><br><sup>1</sup><br><sup>1</sup><br><sup>1</sup><br><sup>1</sup><br><sup>1</sup><br><sup>1</sup><br><sup>1</sup> |  |
| Programozás a Tydom<br>alkalmazáson keresztül<br>(1-10 menü = 1) | Beállított<br>hőmérséklet | <ul> <li>I Nyomja meg az OK gombot.</li> <li>A felülírás a Tydom alkalmazás programjának következő módosításakor törlődik.</li> </ul>                                                                                                    |  |

## 4. Információ gomb

AUTO, Manuális vagy kikapcsolt üzemmódban az **i** gomb egymást követő megnyomásával:

megtudja a helyiséghőmérsékletet vagy a beállított hőmérsékletet (a telepítés során történt konfigurációtól függően (2-04 menü),
megjeleníti a kazán/hőszivattyú üzemóraszámlálóját, valamint a karbantartásig hátralévő napok számát (ha ez a beállítás be van kapcsolva, 2-07 menü),

Ennek a képernyőnek a megtekintése átmenetileg megszünteti a szimbólum megjelenítését a karbantartás esedékességéig. - az esetleges hibák megjelenítése (lásd az "Az elemek cseréje" című fejezetet).

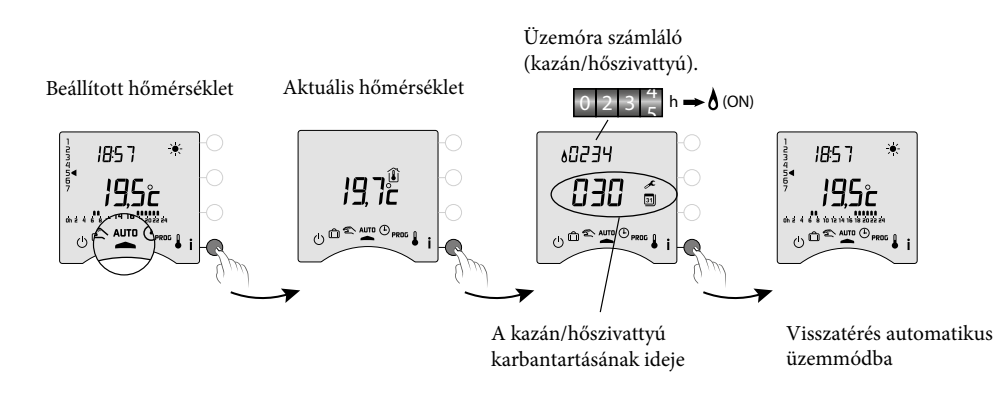

## 5. Idő beállítása

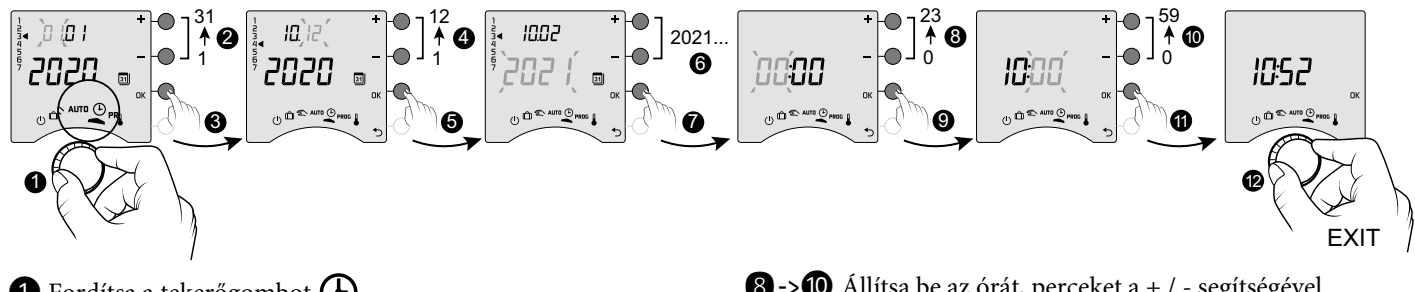

Fordítsa a tekerőgombot (4).

\*

**OFF** 

() (1) (1) AUTO (1) PROS (

- 2-> 6 Állítsa be a napot, hónapot, évet a + / segítségével.
- **7** Megerősítéshez nyomja meg az OK gombot.
- 8 -> 10 Állítsa be az órát, perceket a + / segítségével.
- 1 Megerősítéshez nyomja meg az OK gombot.
- 12 A kilépéshez fordítsa el a tekerőgombot.

Ha a képernyőn az "OFF" felirat jelenik meg, akkor a termék csatlakozik a Tydom alkalmazáshoz (1-10 menü = 1). A dátum és az idő adatai már nem jelennek meg a termosztát képernyőjén. FIGYELMEZTETÉS: ebben a helyzetben a fűtés fagyvédelemre van állítva.

## 6. A hőmérséklet beállítása

- Ha a termék csatlakozik a Tydom alkalmazáshoz (1-10 menü = 1), akkor csak a fagyvédelmi hőmérsékletet állíthatja be.
- Ha a Komfort hőmérsékletet minden egyes radiátor szabályozza (1-08 menü = 1), akkor csak az Éjszakai és a Fagyvédelmi hőmérsékletet lehet beállítani.
- A hőmérséklet-beállítások korlátozhatók (2-01 menü = 1).

beállításhoz.

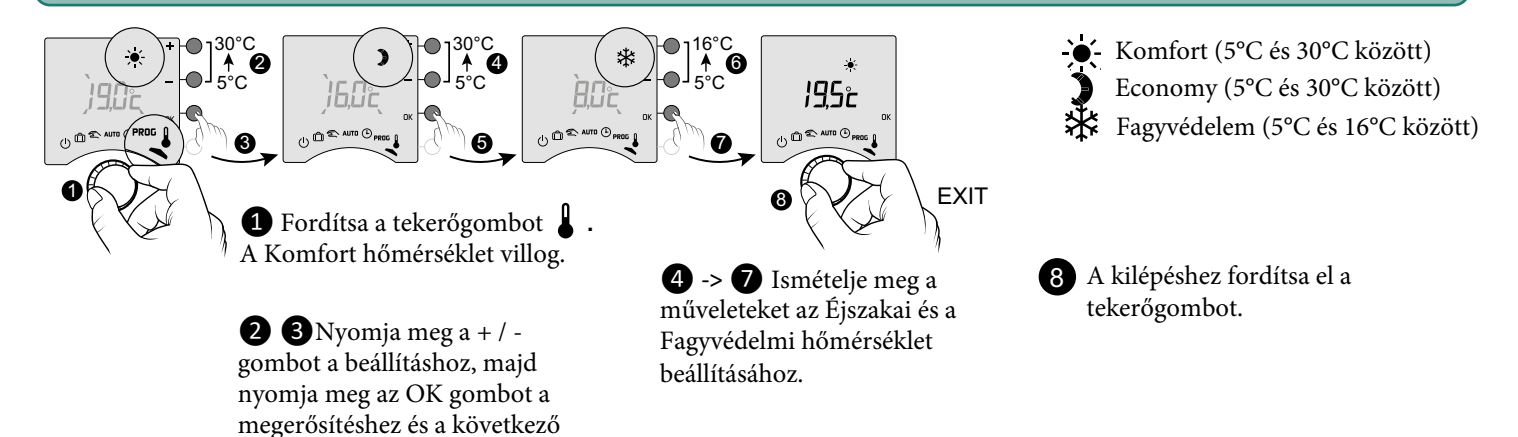

## 7. Aktuális nap

Heti (PROGx7) vagy napi (PROGx1) programozást választhat. A készülék hátoldalán található kapcsolóval választhat. A programozás egyórás, 30 perces vagy 15 perces lépésekben végezhető (1-02-es menü).

A programozásnak két szakasza:

## **1** Gyors programozás:

Válasszon a rendelkezésre álló előre beállított programok közül (P1 -> P5) és alkalmazza azt (lásd a táblázatot).

A napi programok (PROG x1) esetében csak a P1 és P5 áll rendelkezésre.

### **2** Program testreszabása:

Egy napra alkalmazott programprofil testreszabása a preferenciák alapján.

> Ha a képernyőn megjelenik OFF "OFF", a termék csatlakozik a Tydom alkalmazáshoz U D & AUTO C PROS |  $(1-10 \text{ men}\ddot{u} = 1).$

A Tyboxból nem lehet programozni FIGYELMEZTETÉS: ebben a helyzetben a fűtés Fagyvédelemre van állítva.

## 7.1 Gyors programozás

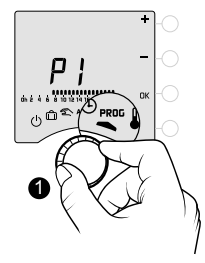

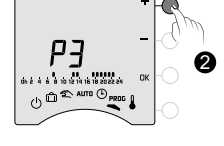

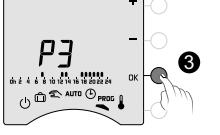

0.00

0.00

0.00

0.00

0.00

0.00

0.00

0.00

7.00 8.00

×

7.00 8.00

×

PE

00:00

7.00

7.00

12.00

14.00

×

×

.

17.00

17.00

**P1** 

**P2** 

**P3** 

**P4** 

**P5** 

1 Fordítsa a tekerőgombot PROG.

2 Válassza ki az alkalmazandó előprogramozást (lásd a táblázatot) a + / - gomb egymás utáni megnyomásával.

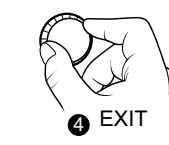

**3** Megerősítéshez nyomja meg az OK gombot.

4 A kilépéshez fordítsa el a tekerőgombot.

## 7.2 Program testreszabása

## Napi program beállítása (PROG x1)

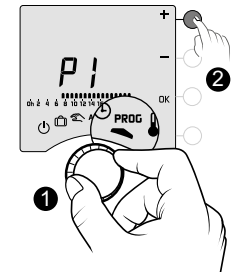

PS PS PS PS 06:00 08:00 25:00 6 <u>ش</u> () Ô 1 Fordítsa a tekerőgombot PROG. 2 Nyomja meg a + / - gombot a módosítandó program kiválasztásához (P1 vagy P5). EXIT **3** Erősítse meg az OK gomb megnyomásával. A gomb megnyomásával ellenőrizheti A programprofil villog. 4 Készítse el a programját. A J gomb

megnyomásával az Éjszakai a 🍬 gomb megnyomásával pedig a Komfort hőmérséklethez tartozó időszakot tudja megadni.

programját (lásd A program ellenőrzése fejezetet). **5** Megerősítéshez nyomja meg az OK gombot. 6 A kilépéshez fordítsa el a tekerőgombot.

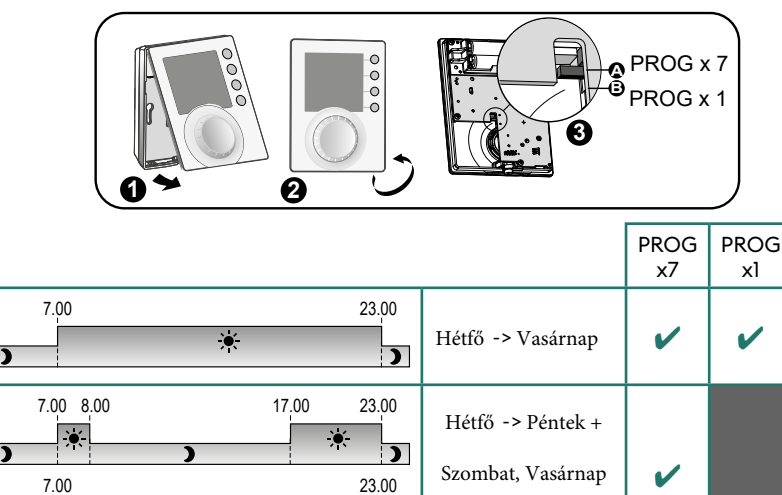

)

)

)

)

Hétfő -> Péntek +

Szombat, Vasárnap

Hétfő, Kedd,

Csütörtök, Péntek

Szerda, Szombat,

Vasárnap

Hétfő -> Vasárnap

L

1

V

23.00

23.00

23.00

23.00

\*

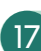

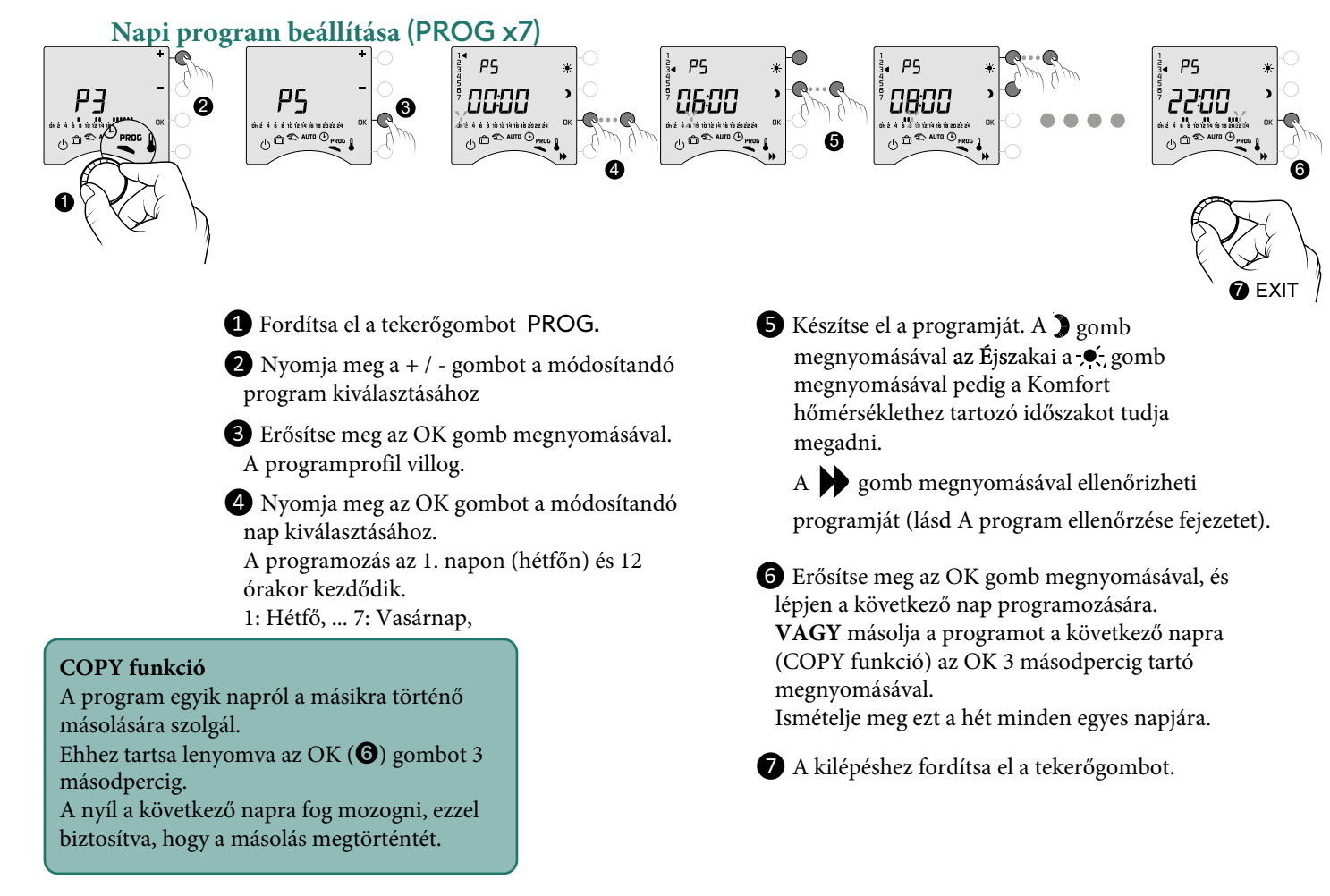

## 7.3 A program ellenőrzése

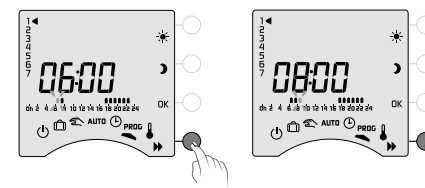

Ha a program módosítása megtörtént, ellenőrizheti azt a gomb be egymás utáni megnyomásával.

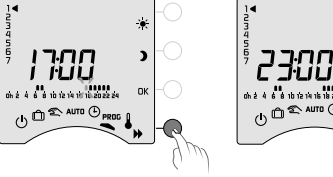

Ha ez megfelel, erősítse meg az OK gomb megnyomásával, és lépjen a következő napra (ha PROGx7).

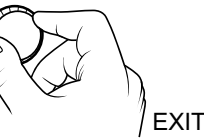

A kilépéshez fordítsa el a tekerőgombot.

## 7.4 Visszatérés az eredeti programhoz

Állítsa vissza a gyári programokat.

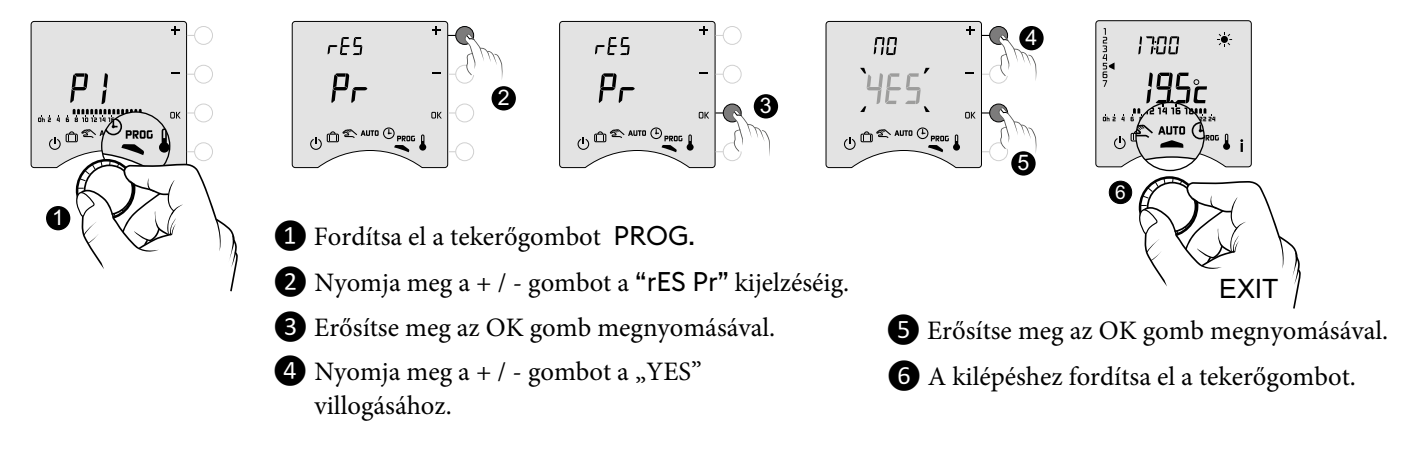

## 8. Kézi üzemmód

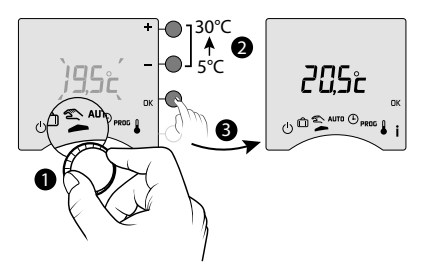

Távollét üzemmód

Ez az üzemmód állandó hőmérséklet (5 és 30°C között) beállítására szolgál. Ez a beállítás korlátozható (2-01 menü = 1). Ebben az üzemmódban minden programozás figyelmen kívül marad (Tybox és Tydom app), így a kézzel indított parancsokat (Tydom) és a hangasszisztens parancsokat is. 1 Fordítsa el a tekerőgombot. A "Kézi üzemmód" beállított hőmérséklet villog.

**2 3** Nyomja meg a + / - gombot a beállításhoz, majd az OK gombot a megerősítéshez. A kilépéshez fordítsa el a tekerőgombot.

## S 20 D 21 L 22 M 23 M 24 J 25 V 26 S 27 D 28 L 29 î`ì**⊁→** \* Ô **☆+**★

9.

Ez az üzemmód Fagyvédelmi üzemmódra állítja a fűtést, ha Ön több napig távol van. A Fagyvédelmi beállítási pont állítható (lásd "A hőmérséklet beállítása").

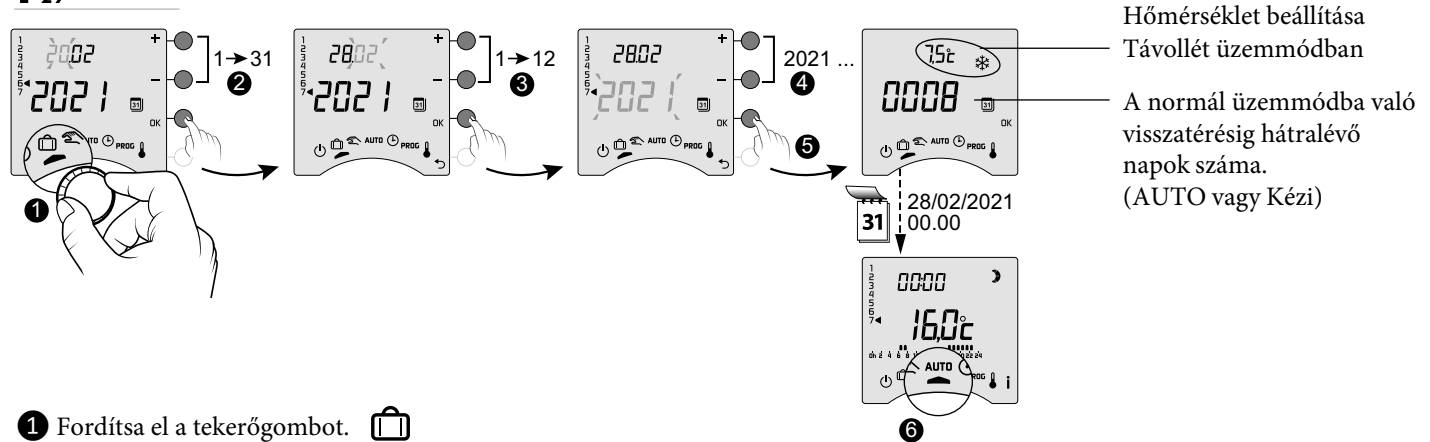

**2**-> **4** Állítsa be a visszatérési dátumot a + / - gombokkal, majd erősítse meg az OK gomb megnyomásával (5). A visszaszámlálás megkezdődik.

6 A visszaszámlálás végén, 0h00-nál visszatér a kezdeti üzemmódba (AUTO vagy kézi).

- Az aktuális 🛍 üzemmód módosításához nyomja meg az OK gombot. - A törléshez használja a tekerőgombot. - A visszatérési dátum beállítása nem érhető el, ha a Tydom alkalmazásban a programozás aktív (1-10 menü = 1).

## 10. Kikapcsolt mód

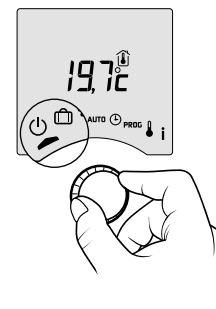

Ebben az üzemmódban kikapcsolja a fűtési rendszert. Fordítsa el a tekerőgombot. (')

Ebben az üzemmódban a termosztát csak a szobahőmérsékletet mutatja.

## 11. Előfűtés funkció

Amikor AUTO üzemmódban az Éjszakai hőmérsékletről a Komfort hőmérsékletre vált, a termosztát előre jelzi a hőmérséklet emelkedését, hogy a tervezett időpontban elérje a megfelelő hőmérsékletet.

Példa (lásd a képen): Reggel 6:30, Éjszakai időszak, jelenleg Előfűtés, hogy 8:00-ra elérje a 20°C-os hőmérsékletet. Az előfűtés funkció sebessége és pontossága a használt fűtőtest típusától és annak fűtési tehetetlenségétől függ. Az előfűtés funkciót azon a készüléken kell aktiválni, amelyen az időzített fűtést használni kívánja.

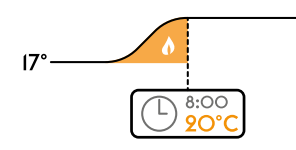

- 20° vagy a Tybox adóval (1-03 menü = 1). A folyamatban lévő előmelegítést a villogó ∳ szimbólum és a
  - Komfort jelzés jelzi.

vagy közvetlenül a Tydom alkalmazásban (beállítások menü).
 Ebben az esetben az előfűtés funkció már nem jelenik meg a Tybox képernyőn (1-10 menü = 1).

## 12. Nyitott ablak érzékelése

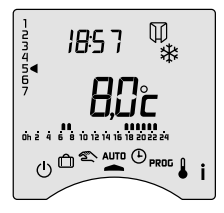

Ön egy nyitásérzékelőt kapcsolt a berendezéséhez. Ha nyitott ablak van, a képernyőn a 🗍 szimbólum jelenik meg a Kikapcsolt, a Távollét, a Kézi és az AUTO üzemmódban.

A fűtés 10 másodpercen belül Fagyvédelemre kapcsol (kivéve a Kikapcsolt üzemmódot).

## 13. Működés a Tydom alkalmazással

### Jelenleg nem elérhető funkció!

## 13.1 Programozás a Tydom alkalmazáson keresztül (menü 1-10 = 1).

Bizonyos funkciók már nem lesznek elérhetők a Tyboxon.

| Funkciók                 | A Tydom alkalmazáson keresztül                                                                         | A Tyboxon                                                      |
|--------------------------|----------------------------------------------------------------------------------------------------|----------------------------------------------------------------|
| Aktuális nap             | Igen                                                                                                   | Nem elérhető(*)                                                |
| A hőmérséklet beállítása | Igen<br>(az alkalmazásban programozott hőmérsékletek:<br>különleges események, felülírások, parancsok) | csak Fagyvédelem aktív                                         |
| Idő és dátum beállítása  | Automatikus beállítás                                                                                  | Nem elérhető <sup>(*)</sup>                                    |
| Előfűtés funkció         | Igen                                                                                                   | Nem elérhető                                                   |
| Távollét üzemmód         | Igen                                                                                                   | Elérhető üzemmód, de a visszatérési<br>dátum beállítása nélkül |

(\*): A Tybox képernyőjén megjelenik a "OFF".

## 13.2 Programozás Tyboxon keresztül (menü 1 - 10 = 0).

### Minden funkció elérhető a Tyboxon.

A Tydom alkalmazáson keresztül csak a felülírások, a távollét és a kikapcsolási módok vezérelhetők.

| Funkciók                 | A Tyboxon      | A Tydom alkalmazáson keresztül                                                               |
|--------------------------|----------------|----------------------------------------------------------------------------------------------|
| Aktuális nap             |                |                                                                                              |
| A hőmérséklet beállítása |                | Vezérli a felülírást, a távollét és a                                                        |
| Idő és dátum beállítása  | Mindon funkció | kikapcsolási módokat.<br>Győződjön meg róla, hogy a Tydom<br>alkalmazásban nincs időprogram. |
| Előfűtés funkció         | Minden lunkcio |                                                                                              |
| Távollét üzemmód         |                |                                                                                              |
| Kikapcsolt üzemmód       |                |                                                                                              |

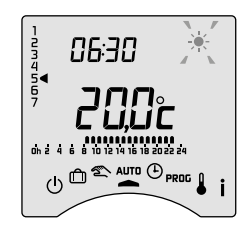

## 14. Hibaelhárítás

## 14.1 A vevőegység LED-jei jelentése

| A jel típusa                                | Diagnózis/Megoldások                                                                                                    |
|---------------------------------------------|----------------------------------------------------------------------------------------------------|
| A <b>ZÖLD</b> lámpa<br>folyamatosan világít | A tápellátás be van kapcsolva.                                                                                                    |
| A <b>PIROS</b> lámpa folyamatosan világít   | A relé zárva van. A vevőegység fűtést kér.                                                                                                    |
| A <b>PIROS</b> lámpa lassan<br>villog       | A vevőegység társítási üzemmódban van, készen áll az összekapcsolásra.<br>Kérjük, olvassa el a "Tydom alkalmazáshoz társítás", a "Társítás ajtó/ablak mágneses érintkezőhöz"<br>és a "Kapcsolat törlése/újracsatlakoztatása a szobatermosztát és a vevőegység között" fejezeteket.                                                                                                    |
| A <b>ZÖLD</b> lámpa villog                  | A vevőegység nincs összekapcsolva. Mielőtt társítja, győződjön meg róla, hogy "1 villanás" módban van.<br>Kérjük, olvassa el a "Kapcsolat törlése/újracsatlakoztatása a szobatermosztát és a vevőegység<br>között" című fejezetet.                                                                                                    |
| Mindkét LED egyszerre<br>villog.            | 1 órán keresztül nem érkezett jel az adótól.<br>A vevőkészülék <b>biztonságos üzemmódban (*)</b> működik.<br>Kapcsolja be az adót egy gomb megnyomásával vagy a tekerőgomb elforgatásával.<br>Megjelenik a gördülő kijelző.<br>Ha a probléma továbbra is fennáll, győződjön meg arról, hogy az adó nincs túl messze, és hogy<br>megfelelően követte a telepítési/elhelyezési utasításokat. |

### (\*) Működés biztonságos üzemmódban:

- Biztonságos üzemmódba kapcsoláskor, ha a vevőkészülék vezérlése ki volt kapcsolva, akkor kikapcsolva marad, ellenkező esetben vészhelyzeti fagyvédelemre vált.

- Ebben az üzemmódban a gomb megnyomásával engedélyezhető a kézi felülbírálat.

3 vezérlési típus áll rendelkezésre, amelyeket a villogó LED-ek jeleznek:

- 1 villanás: Ki,
- 2 villanás: Vészhelyzeti Fagyvédelem (fűtés az idő 15%-ában),
- 3 villanás: Vészhelyzeti Komfort (fűtés az idő 75%-ában), 24 órás időzítő.

A vezérlési típusok között a gomb rövid megnyomásával lehet váltani.

### 14.2 A szobatermosztát jelzései

### - A képernyőn görgetés 🔲 🗖 🗖 🗍 jelenik meg.

Ön most kapcsolta be a Tyboxot, kérjük, várjon.

Ha a görgetés 5 másodpercnél tovább tart, ellenőrizze, hogy a vevőegység be van-e kapcsolva, vagy nincs-e túl messze az adóegységtől (rádiós hatótávolság).

- A képernyőn a következő hibák jelennek meg:

dEF9 és dEF13 esetén a **(O)** szimbólum jelenik meg.

A hibák az i gomb megnyomásával vagy az adó bekapcsolása után tekinthetők meg.

| Hiba típusa | Diagnózis                                                             | Megoldás                                                                                                    |
|-------------|-----------------------------------------------------------------------|----------------------------------------------------------------------------------------------------|
| dEF 00      | Az Ön Tybox adója nincs összekapcsolva egy                            | Kapcsolja össze az adót egy fűtési vevővel.                                                                              |
|             | futësi vevovel.                                                       | Kérjük, olvassa el a "Kapcsolat törlése/újracsatlakoztatása<br>a szobatermosztát és a vevőegység között" című fejezetet. |
| dEF 09      | Egyszeri rádióhiba rádiójelzés közben (bekapcsolás, parancs küldése). | Az adó következő bekapcsolásakor eltűnik, ha a rádiókapcsolat ismét működik.                                             |

0000

|        | A rádióhiba már több mint egy órája jelentkezik.                                                   |                                                                                                    |
|--------|----------------------------------------------------------------------------------------------------|----------------------------------------------------------------------------------------------------|
|        | - A vevőegység meghibásodott, vagy nem kap áramot.                                                 | - Ellenőrizze a vevőegység tápellátását.                                                                                               |
| dEF 13 | - Az adó túl messze van a vevőtől.                                                                 | - Vigye az adót közelebb a vevőhöz<br>és/vagy<br>tesztelje a rádióátvitel minőségét.<br>Ha szükséges, adjon hozzá átjátszót (booster). |
|        | - Ön egy átjátszót (booster) használ, amely lehet, hogy<br>elromlott, vagy nincs hozzá áramellátás | - Ellenőrizze, hogy az átjátszó (booster) rendelkezik-e<br>tápellátással.                                                              |
| dEF 21 | Az Ön Tybox adójában "alacsony töltöttségű elemek"<br>vannak, a Tybox biztonsági üzemmódban van.   | A lehető leghamarabb cserélje ki a Tybox elemeit.                                                                                      |

## 14.3 Az elemek cseréje

### • A D szimbólum megjelenik.

dEF

21

Az elemek (két LR03 vagy AAA 1,5 V-os alkáli elem) cseréjére körülbelül 1 hónap áll rendelkezésre a szimbólum megjelenésétől.

**FIGYELMEZTETÉS**: győződjön meg róla, hogy az elemeket a megfelelő irányba fordítva helyezi be, és hogy azok a megfelelő típusúak (nem lítium elemek). Az elemek cseréjére 30 másodperce van, mielőtt az időbeállítás elveszik (ebben az esetben vissza kell állítani a dátumot és az időt).

A konfiguráció és a programozás tárolásra kerül arra az esetre, ha a készülék hosszabb ideig nem lenne bekapcsolva.

• A kijelzőn megjelenik a dEF21.

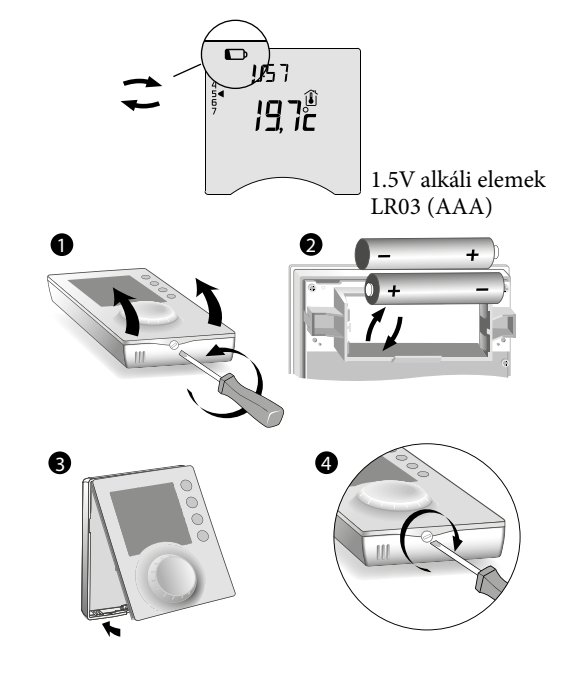

## 14.4 Gyakran ismételt kérdések (GYIK)

### • A termosztát be van kapcsolva, annak ellenére, hogy a program nem kéri.

átlépte. A készülékben ki KELL cserélni az elemeket.

Az elemek lemerülése esetén az 1 hónapos határértéket már

Be kell kapcsolnia az előfűtés funkciót. Ha igen, akkor a termosztát normális esetben előre jelzi a hőmérséklet-emelkedést, és megkezdte az előfűtést, hogy a kívánt időpontban elérje a Komfort hőmérsékletet (lásd § Előfűtés funkció).

### • A termosztát kikapcsol, bár a kért hőmérsékletet még nem érte el.

Termosztátja egyfajta vezérlést használ, amely a hőmérséklet-ingadozások tehetetlenségét előre jelzi, hogy a lehető legpontosabban kiszámítsa az energiaszükségletet, és maximális kényelmet biztosítson.

Másrészt a hőmérséklet csökkenését előre jelezve a fűtés bekapcsolhat, amint a kívánt hőmérsékletet elérte.

## • A képernyőn megjelenő információk (beállított hőmérséklet, aktuális üzemmód, lángállapot vagy az "Ablak nyitva" szimbólum) nem aktuálisak.

A Tybox csak akkor frissíti az információkat, amikor bekapcsol.

A tekerőgomb állásától függően 30 mp és 4 perc közötti időtartam után felhasználói beavatkozás nélkül készenléti állapotba kerül.

### • A termosztát nem mutatja az időt.

Az idő kijelzése online üzemmódban nem áll rendelkezésre (1-10 menü = 1).

### • A termosztát kijelzése "Conf"

Ön aktiválta a "A Komfort hőmérséklet szabályozása"-t a radiátoron keresztül (1-08-as menü).

### • A termosztát a következő szimbólumot jeleníti meg 🖋

Közeledik a kazán következő karbantartási időpontja (< 30 nap).

A karbantartásig hátralévő napok számának megállapításához nyomja meg többször az i gombot (lásd § "Információ gomb").

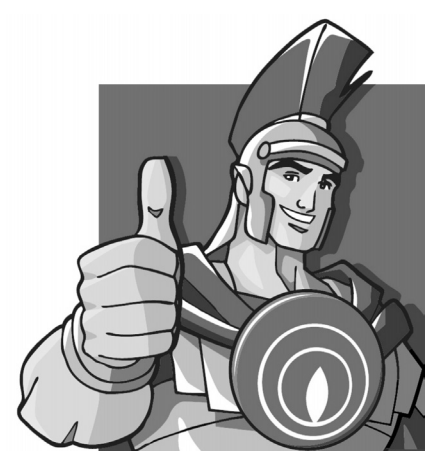

Tekintettel a folyamatos fejlesztői tevékenységre, az Immergas fenntartja a jogot arra, hogy termékei műszaki jellemzőit előzetes bejelentés nélkül megváltoztathassa! Kód: MD24099 - 2024-11-26

### immergas.hu

Amennyiben további műszaki jellegű kérdése van, készs éggel állunk rendelkezésére az alábbi, szakembereknek szánt e-mail címen is: **immergas@immergas.hu** 

Immergas Hungária Kft. 2310 Szigetszentmiklós, Rádió u. 1/b Tel: +36-24-525-800

Ügyfélszolgálati telefonszám (helyi tarifával hívható, "KÉK" szám): +36-40-960-960

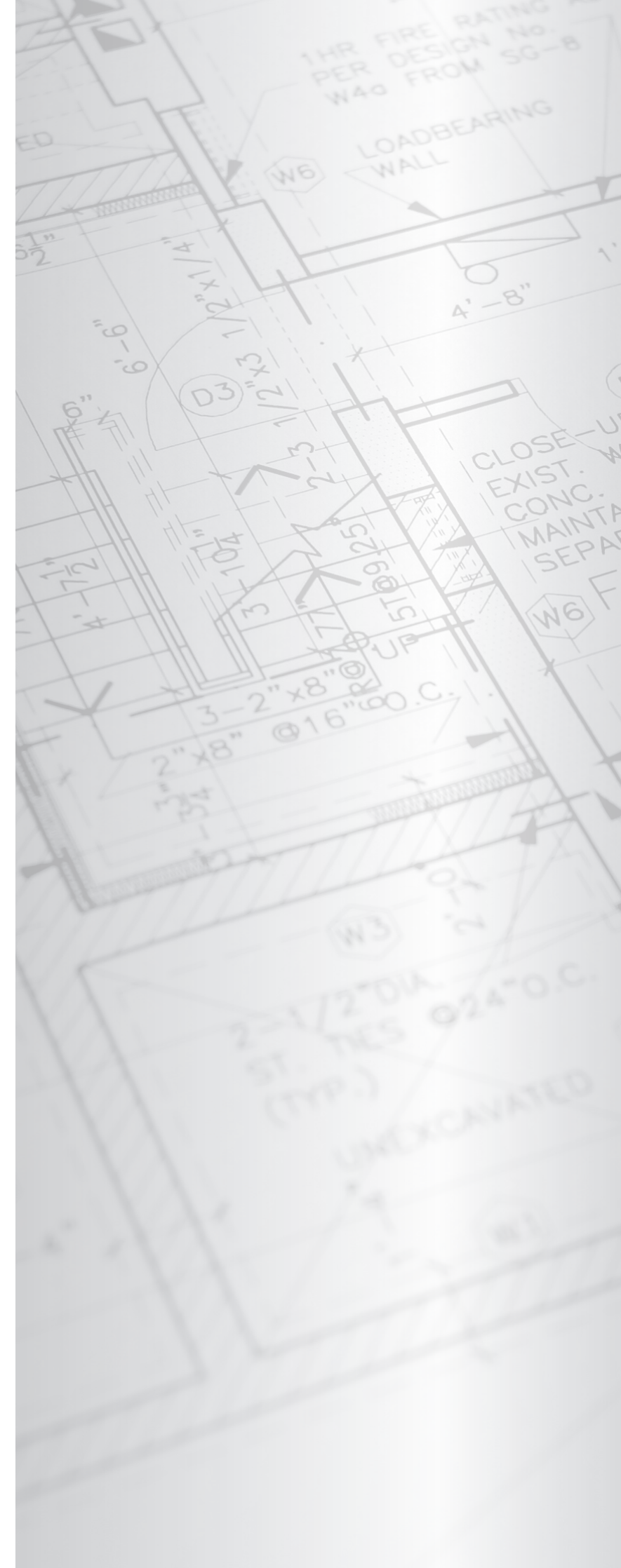